How do I download a file I need from the web site to my local hard drive?

Go to: http://www.seiberlich.net/

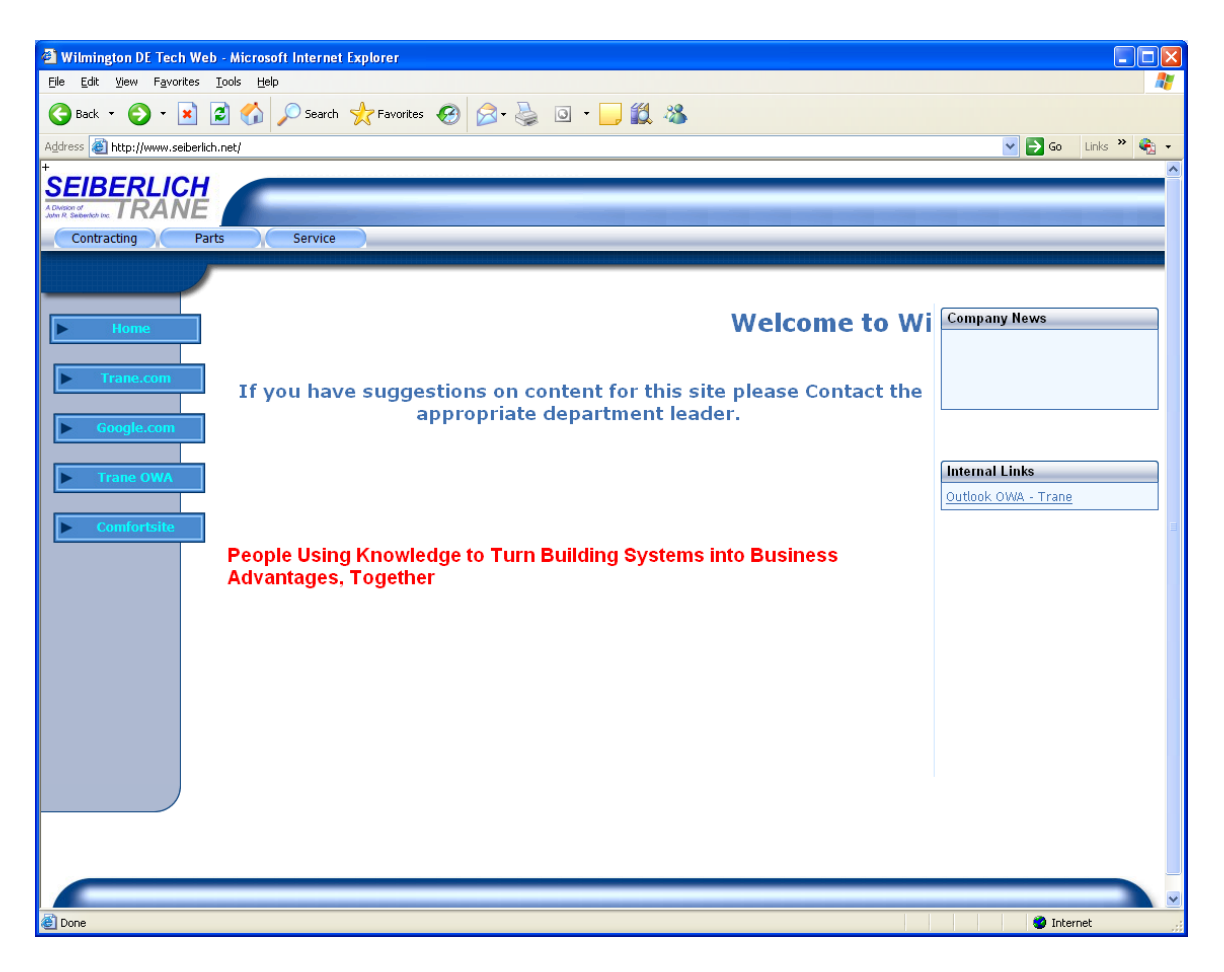

Select your Department. Example = Service select service under the Seiberlich Trane logo.

This will bring you to the file directory menu. This looks exactly like the T: drive when you are in the office. It has the same directory structure.

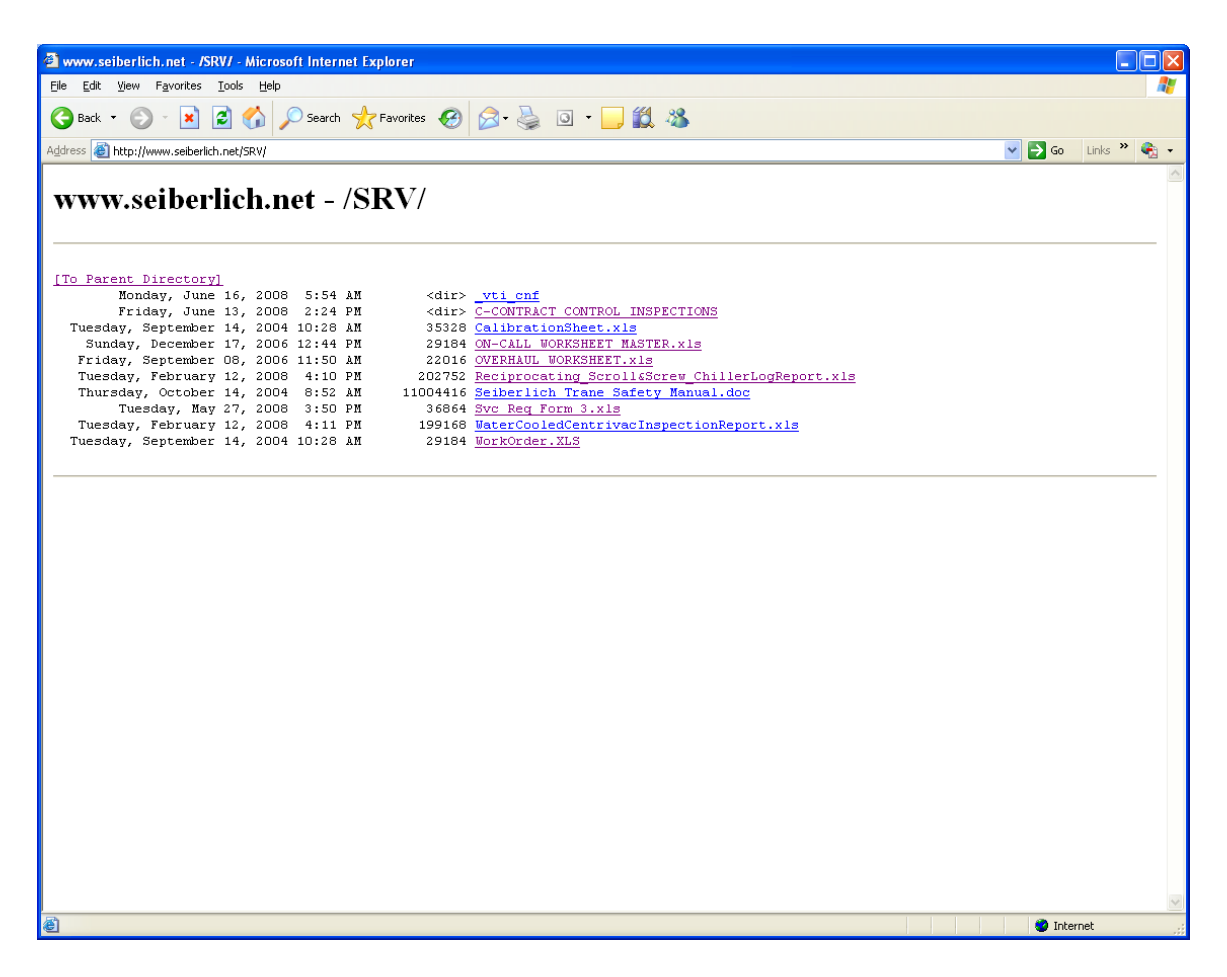

You may click on a directory or select a file to download or view. To view a file simply left click on the file. The selected file will open for you.

If you would like to download a file for you to use, simply right click on the file and select "Save target as:" You will see a window like this for the download.

| File Download                                                                                                    |        |  |  |  |  |  |  |  |  |
|----------------------------------------------------------------------------------------------------|--------|--|--|--|--|--|--|--|--|
| <b>8</b>                                                                                                    |        |  |  |  |  |  |  |  |  |
| Getting File Information:                                                                                                    |        |  |  |  |  |  |  |  |  |
| Svc Req Form 3.xls from www.selberlich.net                                                                                                    |        |  |  |  |  |  |  |  |  |
| Estimated time left                                                                                                    |        |  |  |  |  |  |  |  |  |
| Download to:<br>Transfer rate:                                                                                                    |        |  |  |  |  |  |  |  |  |
| Close this dialog box when download completes                                                                                                    |        |  |  |  |  |  |  |  |  |
|                                                                                                    |        |  |  |  |  |  |  |  |  |
| Open Open | Cancel |  |  |  |  |  |  |  |  |

| Save As            |                       |                           |   |   |          |     |   | ? 🗙          |
|--------------------|-----------------------|---------------------------|---|---|----------|-----|---|--------------|
| Savejn:            | 🚞 Service             |                           | * | G | <b>1</b> | 🤊 📖 | Ŧ |              |
| <i>i</i><br>Recent |                       |                           |   |   |          |     |   |              |
| Desktop            |                       |                           |   |   |          |     |   |              |
| My Documents       |                       |                           |   |   |          |     |   |              |
| My Computer        |                       |                           |   |   |          |     |   |              |
| <b>(</b>           | File <u>n</u> ame:    | Svc Req Form 3            |   |   |          | ~   |   | <u>S</u> ave |
| My Network         | Save as <u>t</u> ype: | Microsoft Excel Worksheet |   |   |          | ~   |   | Cancel       |

Select the location to save the file and hit the save button.

•

\*\* My recommendation is to save it under "My Documents". I have created a folder called service for an example.